# ИНСТРУКЦИЯ ПО УСТАНОВКЕ ПО

# ЗD принтер УМКИ Future Skills

#### программы «RepetierHostLinux» на ОС «Альт Рабочая станция 9.1»

#### 1. Аппаратные требования и дистрибутивы

- 1) OC X86-64 (ALT-WORKSTATION-9.1-X86\_64.ISO) MD5SUM: c26de6cad4646623ab37446707cf5115
- 2) repetierHostLinux\_2\_1\_6.tgz
- 3) 3D принтер UMKI Future Skills

#### 2. Предварительные условия установки

- 1) Должно быть установлено Дополнительное ПО «mono» Альт Рабочая станция 9.1
- 2) Альт Рабочая станция 9.1 ставится с профилем по умолчанию, диск разбивается автоматически
- 3) Имя первого пользователя на Альт Рабочая станция 9.1 например user, домашний каталог /home/user

#### 3. Установка через терминал

Установка любой программы выполняется на чистой системе только после обновления системы и ядра до актуального состояния:

\$ su-

- # apt-get update
- # apt-get dist-upgrade
- # update-kernel
- # reboot

Все действия выполняются пользователем root.

| #  | Выполняемое действие | Ожидаемый результат                   |
|----|----------------------|---------------------------------------|
| 1. | Установить топо      | Установка должна завершиться словами: |

|   | <pre>#apt-get install mono-core</pre> | I already trust 138, your new list has 138                                |  |
|---|---------------------------------------|---------------------------------------------------------------------------|--|
|   |                                       | Import process completed.                                                 |  |
|   |                                       | Завершено.                                                                |  |
| 2 | # apt-get install mono-winforms       | Подготовка ##################################                             |  |
|   |                                       | Обновление / установка                                                    |  |
|   |                                       | 1: mono-data-sqlite-5.20.1.19-alt8 ####################################   |  |
|   |                                       | 2: mono-winforms-5.20.1.19-alt8 ################################## [ 22%] |  |
|   |                                       | 3: mono-web-5.20.1.19-alt8 ####################################           |  |
|   |                                       | 4: mono-dyndata-5.20.1.19-alt8 ####################################       |  |
|   |                                       | 5: mono-mvc-5.20.1.19-alt8 ####################################           |  |
|   |                                       | 6: mono-winfx-5.20.1.19-alt8 ####################################         |  |
|   |                                       | 7: mono-extras-5.20.1.19-alt8 ####################################        |  |
|   |                                       | 8: mono-data-5.20.1.19-alt8 ################################# [ 89%]      |  |
|   |                                       | 9: mono-wcf-5.20.1.19-alt8 ####################################           |  |
|   |                                       | Завершено.                                                                |  |

### Скачивание RepetierHost с внешнего источника Интернет для Linux

| #  | Выполняемое действие                                | Ожидаемый результат                                                                                                    |
|----|-----------------------------------------------------|----------------------------------------------------------------------------------------------------|
| 1. | Создать папқу «RepetierHost» по маршруту /home/user | Unter     Exter     Exter     Exter     Exter     Exter     Exter     Exter     Exter     Exter     Exter     Exter     Exter     Exter     Exter     Exter     Exter     Exter     Exter     Exter     Exter     Exter     Exter     Exter     Exter        Exter                                                                                                    < |
| 2. | Запустить команду:                                  | /home/user/RepetierHost                                                                                                    |
|    | cd /home/user/RepetierHost/                         |                                                                                                    |

| 3. | Запустить команду:                                                                                  | Успешное скачивание файла.                                                                                                    |
|----|----------------------------------------------------------------------------------------------------|----------------------------------------------------------------------------------------------------|
|    | wget<br>http://download3.repetier.com/files/host/linux/repetierHostLinux_2_1_6.tgz                  |                                                                                                    |
| 4. | Скаченный tgz распаковываем в папке RepetierHost:                                                   |                                                                                                    |
| 5. | Добавить sudo - для этого из <b>root</b> выполнить команду<br># <b>visudo</b> / <i>etc</i> /sudoers | Добавить в файл строку , и выйти из редактора с записью файла<br>user ALL=(ALL) NOPASSWD: ALL                                                       |
| 6. | Запустить команду:<br>\$ sh configureFirst.sh                                                       | Dir: /home/user/RepetierHost<br>This folder now contains a repetier-RepetierHost.desktop file<br>Copy it to your desktop to get a launch icon there |

# Настройка RepetierHost для Linux. Подключение 3D принтера UMKI Future Skills .

| #  | Выполняемое действие                       | Ожидаемый результат |
|----|--------------------------------------------|---------------------|
| 1. | Запустить RepetierHost через главное меню: |                     |

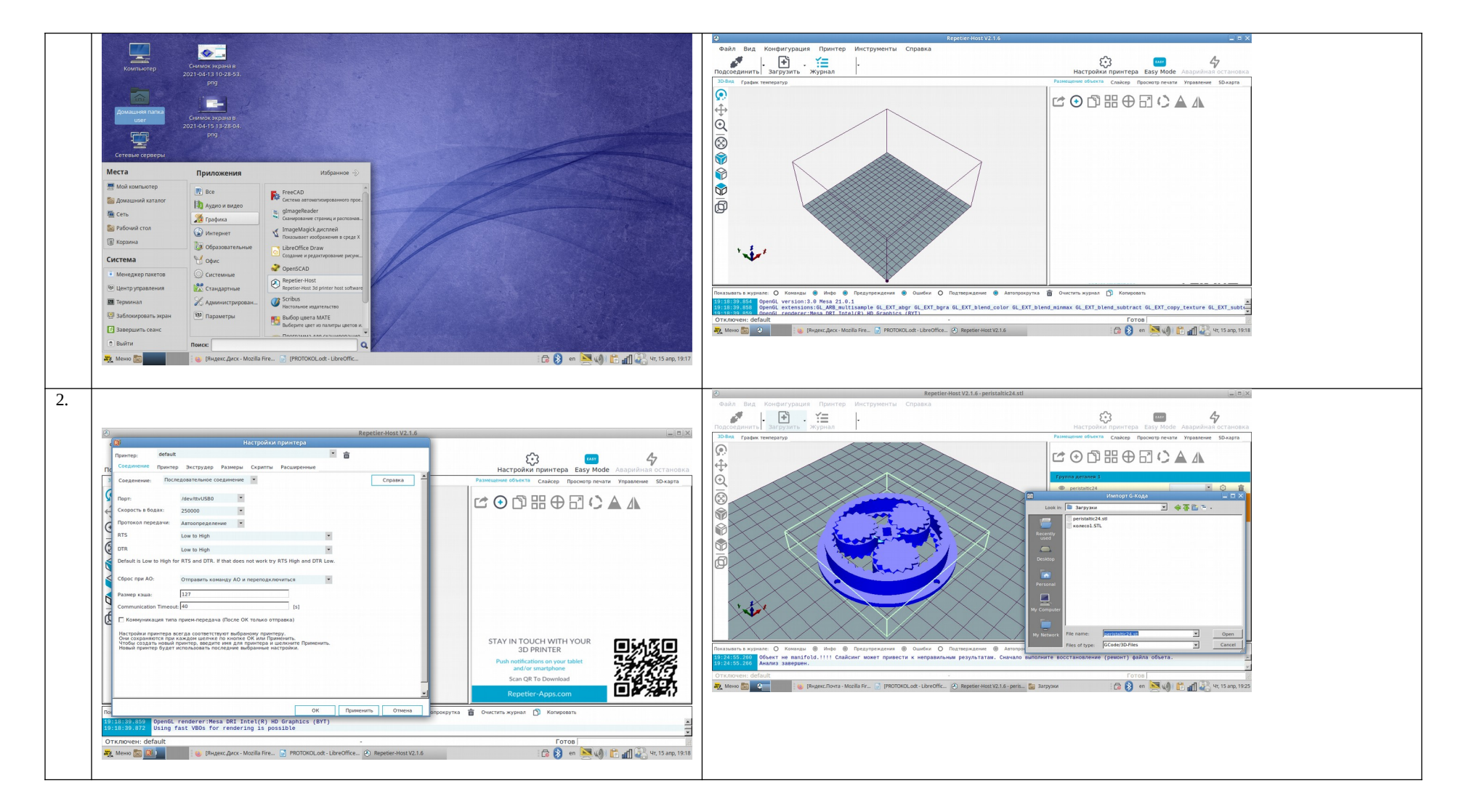

Запустить работу с программой можно через меню : **Графика**>> **RepetierHost**